To submit your Academic Early Warnings please follow the instructions below:

- Open OneTech
- Find the "Campus Tools" card
- Click on "Banner Tools"

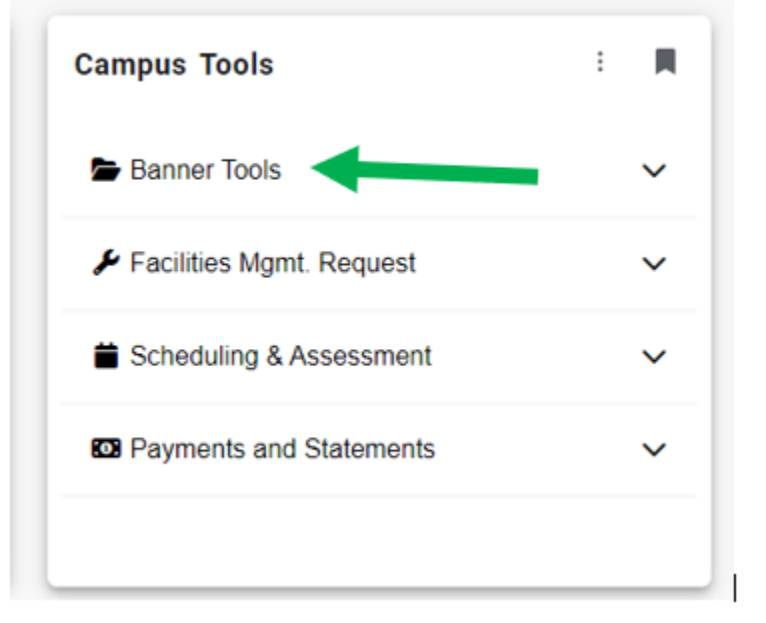

• Click on "Self-Service Banner (SSB)"

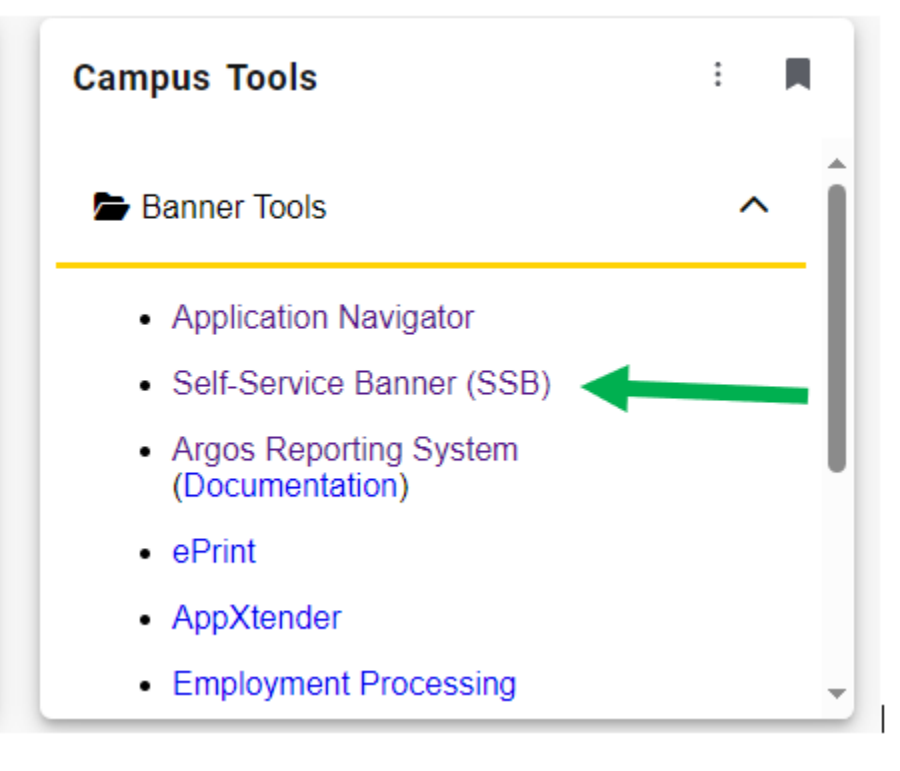

|   | Click "Faculty Services"                                                                     |                                                                     |                                               |                                                                                                   |                                        |                                                                      |                                                                                                   |  |  |  |  |  |
|---|----------------------------------------------------------------------------------------------|---------------------------------------------------------------------|-----------------------------------------------|---------------------------------------------------------------------------------------------------|----------------------------------------|----------------------------------------------------------------------|---------------------------------------------------------------------------------------------------|--|--|--|--|--|
| ] | Personal Information                                                                         | Student                                                             | Financial Aid                                 | Faculty Services                                                                                  | Employee                               | Finance                                                              | Supervisor                                                                                        |  |  |  |  |  |
|   | View physical addresses as<br>well as email address and<br>emergency contact<br>information. | Apply for Admission,<br>Register, and View your<br>academic records | Apply for and check your financial aid status | View class details and<br>course schedule, Add/Drop<br>registered students, view<br>advisee list. | Employee information -<br>Paystubs, W2 | Create or review financial documents, budget information, approvals. | Supervisor information -<br>Position Review, Reporting<br>Employee Information, New<br>Hire Forms |  |  |  |  |  |

## Click "Academic Early Warning" Column 1, 5<sup>th</sup> Row

| Student Information Menu 👻                                                                                                    | Advisor Menu 👻                                                                                                    | Term Selection                                                                                                    | CRN Selection                                                                                              |
|----------------------------------------------------------------------------------------------------|----------------------------------------------------------------------------------------------------|----------------------------------------------------------------------------------------------------|----------------------------------------------------------------------------------------------------|
| Faculty Detail Schedule                                                                                                    | Week at a Glance                                                                                                    | Class Lists 👻                                                                                                    | Attendance Accounting                                                                                      |
| Midterm Grades<br>Midterm grades are required for<br>all freshman and sophomore<br>students enrolled in Fall/Spring<br>full-term courses. | Final Grades                                                                                                    | Active Assignments                                                                                                    | Assignment History                                                                                         |
| Schedule of Classes                                                                                                    | Course Catalog                                                                                                    | Course, Program, and Gen.<br>Ed. Assessment Data<br>Allows the entry of course<br>objective data in order to build<br>course, program, and Gen. Ed.<br>assessment reports. | Roger Phillips Transfer Act<br>List of students that are in<br>violation of Roger Phillips<br>Transfer Act |
| Academic Early Warning<br>Allows faculty to report at risk<br>students                                                                    | Academic Early Warning -<br>Reported Students<br>List of students who have been<br>reported in the Academic Early<br>Warning System and need to be<br>contacted. | Student Tracking<br>Uses a Sankey Diagram to chart<br>student movement based on a<br>major and term range.                                                                 | Enrollment Dashboard                                                                                       |
| Drop & Withdrawal Requests<br>Student drop and withdrawal<br>requests awaiting your response.                                             | Student-Athlete Evaluation<br>System                                                                                                    | Course Syllabi Repository                                                                                                    | Course Materials Adoption<br>Textbook Brokers Course<br>Materials Adoption                                 |
| Your Employment Documents<br>Shows employment contracts<br>and notices of employment and<br>allows employees to approve<br>them           | Academic Document System 🔻                                                                                                    | Faculty Dashboard<br>This is the starting point for<br>faculty in self-service 9.                                                                                          |                                                                                                    |